### 产品概述:

ELab v1 迷你电子实验室,是一款专注于电子元件与模块闭环测 试的集成化实验平台。其核心功能涵盖波特图分析、FFT 频谱分析、 频谱扫描、电压扫描,以及与 Matlab 的同步在线采集调试等,可实 现对电子器件性能的全方位检测。该设备支持单台 PC 同步接收多 通道信号,并能通过 TCP 协议将数据汇总至上级系统,确保测试数 据的高效整合与集中管理。在兼容性方面,它完美适配 Python 与 Matlab 等主流数据分析平台,为用户提供灵活的数据分析工具选择。 无论是课堂教学中的原理演示、科研阶段的设备预研,还是工程实践 中的样机试制, ELab v1 都能精准契合多元场景的需求,为电子领域 的教学、研发与实践工作提供稳定可靠的技术支持。

#### 1. 输入测量功能

- 通道配置:双通道单端输入(CH1、CH2),直流耦合方式。
- 输入阻抗: 300 kΩ~2 MΩ (可调),容抗 ≤10 pF。
- 测量范围:
  - 。 低档位: 0~10 V (高精度模式)
  - 。 高档位: 0~100 V (扩展模式)
- ADC 精度: 12 位分辨率,确保高精度信号采集。
- 采样率: 50 kS/s~15 MS/s(可编程调节),适应不同带宽需求。

#### 2. 输出功能

- 通道配置: 两路独立输出(OUT1、OUT2), 每路由两个子通道并联组成。
- 波形生成:
  - 。 方波: 幅度 0~3 V, 频率 1 kHz~300 kHz, 占空比与相位可调。

。 正弦波/三角波/自定义波形: 幅度 0~3 V, 频率 100 Hz~30 kHz。

- 电源输出:
  - 2.5 V / 5 V 直流输出: 支持电子模块闭环测试, 5 V 最大输出电流 50 mA。
  - 。 OUT1 电流测量: 最大测量电流 3 mA。

#### 3. 数据传输与通信

- USB 接口:
  - 。 支持多设备并联工作。
  - 。 实时数据通过 TCP 协议上传至服务器,支持多客户端(PC) 同步 访问。
- 软件支持:
  - 。 提供 Windows & Ubuntu 驱动及 API, 兼容 MATLAB 等数学软件, 便于二次开发。
  - 。 服务器端支持数据级联、汇总及高级分析。

#### 4. 安全与限制

- 输入保护:
  - 。 输入电压严禁超过 100 V, 否则可能导致设备永久损坏。
  - 。 禁止将设备 GND 直接连接至 110 V/220 V 市电,以免烧毁设备或 PC。
- 误差说明:
  - 。 误差范围 1%~5%。
- 触发功能:
  - 。 无硬件触发支持,采用直接采集显示模式。

#### 5. 硬件接线示意图

(注:此处可插入接线图或提供详细引脚定义,例如:)

- 输入端子: CH1 (+/-)、CH2 (+/-)
- 输出端子: OUT1 (A/B) 、OUT2 (A/B)
- **电源接口**: 5V\_OUT、GND
- USB: Micro-USB 接口

#### 应用场景

- 电子电路调试、传感器信号采集
- 嵌入式系统测试(如 PWM 波形生成)
- 教育实验、电化学、科研数据分析

### 程序安装与启动指南

#### 1. 程序安装(绿色版)

#### 下载验证:

下载程序包 qiftech.cn.lab.tar。

在终端运行以下命令验证文件完整性: bash # 计算 MD5 校验值 CertUtil -hashfile qiftech.cn.lab.tar MD5 # 计算 SHA1 校验值 CertUtil -hashfile qiftech.cn.lab.tar 比对输出的哈希值与官方提供的校验值,确保文件完整无误。

- 程序启动:
  - Windows/Linux:
    - 解压后可直接运行 qiftech.cn.lab,无需安装。
      - Linux 建议: 使用 sudo ./qiftech.cn.lab 启动, 以避免 权限问题。
  - 。 **注意事项:** 若遇到 USB 连接失败,可能是因高速 USB 设备占用总线导致。解 决方法:
    - 1. 重新插拔 USB 设备。
    - 2. 关闭并重启 qiftech.cn.lab 程序。

#### 2. 驱动安装

• Linux 系统:

大多数 Linux 发行版已自带驱动。 Ubuntu 额外支持:

运行以下命令安装 libusb 库: bash

sudo apt-get install libusb\* **设备连接检查**:

接入设备后,执行 sudo 1susb -t, 查看是否有新设备识别。

• Windows 系统(Win7/10):

使用 Zadig 工具安装驱动。 选择 WINUSB (推荐) 驱动并完成安装。

| Zadig                                                                                                | - 🗆 🗙                                                                        |
|----------------------------------------------------------------------------------------------------|------------------------------------------------------------------------------|
| wice Options Help                                                                                    |                                                                              |
| Qiftech.on Custom Human interface                                                                    | ✓ □Edit                                                                      |
| Driver WinUS8 (v6.1.7600.16385)  WinUS8 (v6.1.7600.<br>US8 ID 0483 5750<br>Reinstal Driver<br>WCID 2 | 16385)  More Information WHUSB (Boub) Target Driver Boub K WHUSB (Microsoft) |
| evices found.                                                                                        | Zadig 2.2.685                                                                |

安装成功后,系统将识别设备。

#### 3. 设备连接优化

直接连接 PC∶

建议将 ELab v1 直接插入电脑 USB 接口,避免使用 USB 集线器。 确保设备独占 USB 高速总线(不与其他高速设备共享)。 供电要求: 典型工作电流 <500 mA,建议使用 优质 USB 2.0 线缆。 支持 3~5 台 ELab v1 并联使用,但需确保供电稳定。 设置保存: 退出程序时,当前配置会自动保存,下次启动时恢复。

#### 4. 设备选择与界面操作

 启动程序后,进入菜单: Tools → Boards → 选择 "ELab v1 迷你电子实验室"。
 确认设备连接状态后,即可开始使用。

#### 常见问题处理

#### USB 连接不稳定:

更换 USB 端口或线缆。 关闭其他占用高速总线的设备(如摄像头、采集卡)。 **驱动安装失败**:

在 Windows 设备管理器中手动更新驱动,选择 WINUSB。

Linux 用户可尝试重新加载 libusb 模块: Bash

sudo modprobe usbcore

## 快速入门指南

1. **硬件连接** 

将两个探头上的 CH1、CH2 接口分别连接电感,并将其共同接入输出端 OUT1。

2. 波形设置
 进入 PWM 波形设置界面, 输入 10000Hz 参数, 设备将自动生成并显示方波轨迹。
 3. 频率测量

点击暂停键冻结波形后,点击方波轨迹上的任意两点,系统可自动计算并显示两点 间的频率值。

| File | Tools     | Help       |                               |                               |           |                 |            |                 |          |
|------|-----------|------------|-------------------------------|-------------------------------|-----------|-----------------|------------|-----------------|----------|
| 00   |           |            |                               |                               |           |                 |            |                 |          |
|      |           |            | Restore                       | Save                          | r(Hz)     | Phase           | Phase(A-B) | dB(1)           | VdB      |
|      |           |            |                               | Ch                            | 2 Ch2     | 13.5            | 4.4        | 1.03            | -3.32    |
| e    |           |            |                               |                               |           |                 |            |                 |          |
| ÷.   |           | proven and | ·····                         | Ch1                           | × · · · · |                 |            |                 | >        |
| FFT  | f<br>Flot |            | 150 200<br>ne(uS). SanFrequen | 250 300 350<br>ncy: 1900(&Hz) | 400       |                 |            |                 |          |
| 1    |           |            | Valtere (V)                   | Frequency scanning            |           | Sam_Frequency(k | Hz)        |                 |          |
|      |           | USD        | 100V                          | 10k-750k                      | 0         | 8000 190        | 0 500      | 140             |          |
| S    | witchSp   | eed 10 🗘   | 100                           | VoltageScanning(7-80kHz)      | Stop      | Ch1,2           |            | Output Level(0  | .01-3V ) |
| U    | SB Conf   | :0 0       |                               | Ti vod Promonov Comming       | _         | PWM             |            | 1.00            | •        |
|      |           |            | Current (mA)                  | StartFrequency(HZ)            | 200000    | Out1≈10kH       | z          | Set Fr≈10kHz    |          |
|      |           |            | 000+1 0 022                   | SteppedFrequency(0.1kHZ)      | 50        | Out2            |            | 10000           |          |
|      |           |            | 0ut1 0.038                    | Repeat                        | 1         |                 |            | Duty cycle or 3 | Pulse    |
|      |           |            |                               | Points                        | 300       | Stop            |            | 0               |          |

#### 电压测量

- 单端电压测量: 支持同时测量 CH1、CH2 通道与 GND 之间的单端电压。
- 数据显示:可显示通道名称、电压范围、频谱范围、峰峰值、直流电压分量、交流 电压分量、分贝值、相位与相位差、dB 与 dB 差,以及支持 CH1-CH2 差值计算、 CH2/CH1 比值计算、Abs 绝对信号值计算。

#### 电流测量

- 5V 输出电流测量: 专为 5V 电子产品测试设计, 最大可提供 50mA 电流。
- OUT1 输出电流测量:适用于低功耗设备测试,最大可提供 3mA 电流。

#### FFT 频谱分析

- 奈奎斯特频率提示:采样频率需满足奈奎斯特采样定理(采样频率≥2倍信号最高频率),否则高于奈奎斯特频率的信号将产生混叠,导致高频分量被镜像到低频区域。
- 频谱计算操作: 点击暂停后, 使用鼠标双击频谱图上任意两点, 系统将自动计算并显示两点间的 FFT 频谱相关数值。

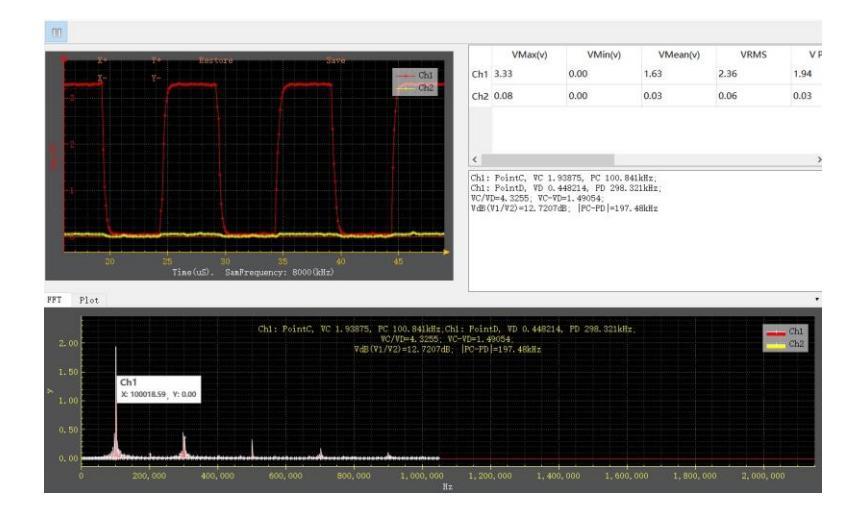

# 频率扫描功能说明

#### 频率范围设置

频率扫描范围为 1kHz-1.5MHz, 各采样通道可独立设置。以下为 LC 谐振电路频率扫描操 作指南:

#### LC 频率扫描配置

- 1. 硬件连接参考: 请参考 LTspice 模拟原理图进行连线, 需添加以下关键元件:
  - L1: 三脚升压电感 (1.5mH, 工形电感)
  - C3: 10nF 电容
- 2. **设备连接**:
  - CH1: 连接至被测电路信号输入端
  - CH2: 连接至被测电路信号输出端
  - OUT1: 连接至被测电路激励源输入端
- **注意**:原理图中未标注的元件为电路寄生参数,实际测试时无需额外添加。

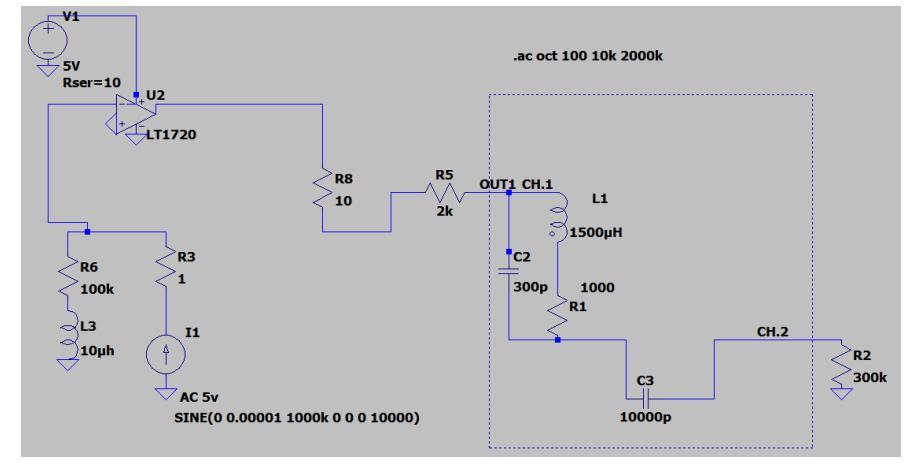

- 采样频率设置
  - 将 CH1 和 CH2 的采样频率设为 8MHz (确保满足奈奎斯特采样定理)。
- 扫描范围设置
  - 起始频率(Start Frequency): 输入 100kHz
  - 步进频率 (Stepped Frequency): 输入 5kHz (即 0.1kHz 的 50 倍)
- 扫描精度设置
  - **重复次数(Repeat):** 设为 1(增大该值可提高结果精度,但会降低扫描 速度)
  - 采样点数 (Points): 建议设置为 100-300 点
- 启动与结果查看

设置完成后点击"开始"按钮,扫描完成后可通过打开"波特图 DEMO2"查看频率扫描结果。

| Frequency scanning 20K-1.5M | 3      | San_Frequency(kHz) - |
|-----------------------------|--------|----------------------|
| VoltageScanning             | Stop   | Ch1, 2               |
| FixedFrequencyScanning      | -      | PVM                  |
| StartFrequ 100.0kHZ         | 100000 | Out1≈10kHz           |
| SteppedFrequency(0.1kHZ)    | 50     | Out2≈10kHz           |
| Repeat                      | 1      | Ston                 |
| Points                      | 300    | 2100                 |

# 波特图操作指南

#### 基本操作

 数据查看:频率扫描完成后,打开波特图界面,点击曲线上任意点可查看对应的 X 轴 (频率)和 Y 轴(幅度 / 相位)数值。

#### 演示案例

- **DEMO1**: 升压电感 68mH 与 10nF 电容串联的频率扫描结果
- **DEMO2**: 升压电感 1.5mH 与 10nF 电容串联的频率扫描结果(推荐使用此案例观 察谐振现象)

#### 功能说明

- Log 模式: 切换对数坐标显示
- ABS 绝对值:显示信号绝对值
- Smooth 平滑:通过算法平滑曲线,提升可视化效果(注意:过度平滑可能导致关 键数据失真)

### 操作建议

- 1. 打开 DEMO2 案例
- 2. 适度应用平滑功能优化曲线显示
- 3. 观察谐振频率点(约 200kHz 附近)的幅度峰值和相位突变特征

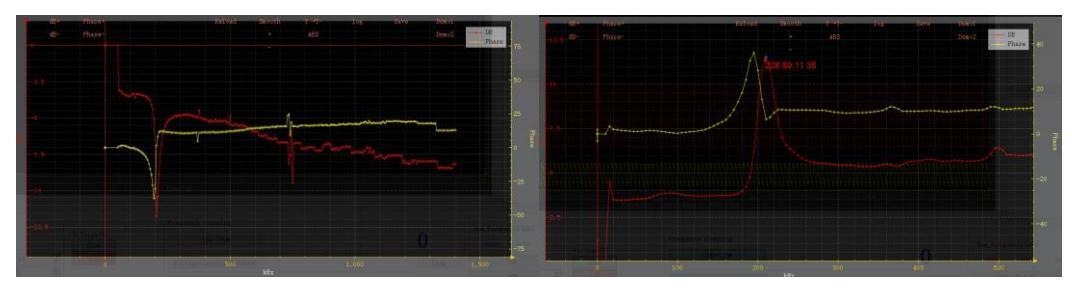

真实数据

平滑功能等

# LTspice 模拟与实际测量对比分析

将 LTspice 模拟结果与 DEMO2 实测数据对比可见:

- **谐振频率吻合度**:两者均在 200kHz 附近出现明显的谐振峰,理论计算与实测结果 高度匹配。
- **曲线形态差异**: LTspice 模拟曲线更光滑,而实测曲线因噪声干扰存在轻微波动, 可通过设备的 "Smooth 平滑" 功能优化显示效果。
- 品质因数 (Q 值): 实测 Q 值略低于模拟值,反映实际电路存在额外损耗(如寄生 电阻)。

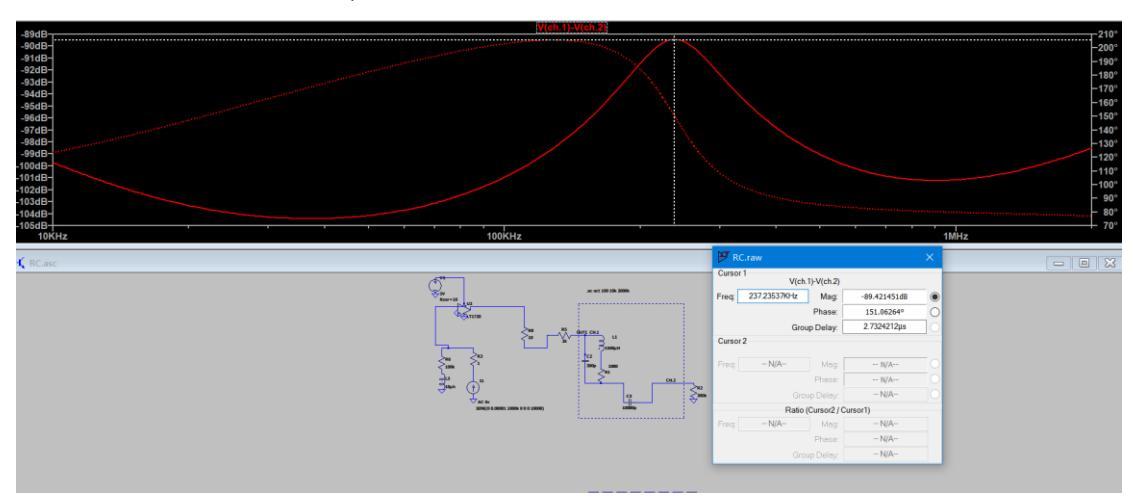

结论: 设备测量结果与 LTspice 仿真高度一致, 验证了电路设计的准确性。

## 电压扫描功能说明

#### 基本配置

- 电流选择: 支持切换测量模式, 可选择 5V 输出电流或 OUT1 输出电流。
- 核心原理:通过调节 PWM 占空比实现电压调节,需配合电容完成电压扫描过程。

### 二极管扫描实验配置

### 1. 元件准备 (需额外添加)

- C1: 电解电容
- U2: 9013 三极管
- U4: IN4007 二极管
   (注: 电路中其他未标注元件为寄生参数,无需额外接入)

### 2. 硬件连接

按图示完成接线,具体接口对应:

- 5V 输出端
- CH1、CH2 信号测量端
- OUT1 信号输出端
- GND 接地端

连接完成后即可启动电压扫描,通过监测 PWM 占空比变化与电压响应的关系,实现对二 极管电路特性的分析。

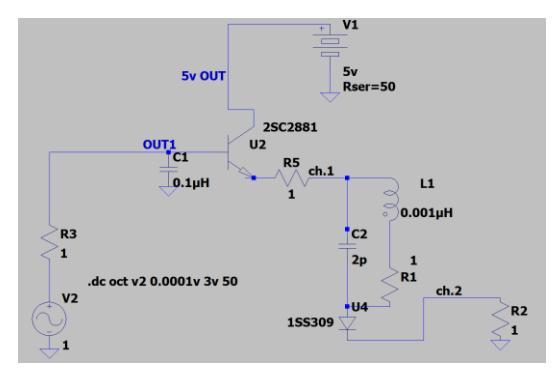

### 电压扫描参数配置指南

#### 1. 采样频率设置

○ 将 CH1 和 CH2 的采样频率设置为 "NO2 档" (适用于当前实验的预设档 位)。

- 2. 电流模式选择
  - o Current(mA):选择 "5V" 模式 (对应 5V 输出电流测量)。
- 3. 扫描范围设置
  - **起始频率 (Start Frequency)**: 输入 50kHz
  - 步进频率 (Stepped Frequency): 电压扫描模式下无需设置,系统自动忽略该参数。
- 4. 扫描精度设置
  - **重复次数 (Repeat)**: 设为 1 (增大该值可提高结果精度,但会降低扫描速度)
  - 采样点数 (Points): 设置为 100 点
- 5. 启动与结果查看

设置完成后点击 "开始" 按钮, 扫描完成后打开 "电压扫描图" 查看结果, DEMO 示 例展示了频率 - 电压扫描的典型结果。

| <b>T</b> 1. ( <b>T</b> ) | Frequency scanning       | Sam_Frequency(kHz) |             |  |  |  |
|--------------------------|--------------------------|--------------------|-------------|--|--|--|
| 100V                     | 10k-750k                 | 0                  | 8000 1900 5 |  |  |  |
| 107                      | VoltageScanning(7-80kHz) | Stop               | Ch1,2       |  |  |  |
|                          | FixedFrequencyScanning   |                    | PWM         |  |  |  |
| Current (mA)             | StartFrequ 50.0kHZ       | 50000              | 0ut1≈10kHz  |  |  |  |
| Out1                     | SteppedFrequency(0.1kHZ) | 50                 | Out2≈10kHz  |  |  |  |
| outr                     | Repeat                   | 1                  | Stop        |  |  |  |
|                          | Points                   | 100                | Doop        |  |  |  |

打开电压扫描结果 DEMO 后,可按以下步骤调整视图:

- 1. 点击菜单 "X1T2", 实现 XY 坐标翻转;
- 2. 选择 "Y+T-", 完成 Y 坐标轴正负方向翻转;
- 3. 启用"LOG (对数)"模式,即可得到目标视图 (如下图示)。

通过坐标变换与显示模式调整,可更清晰地观察电压随扫描参数的变化规律,便 于分析电路的电压响应特性。

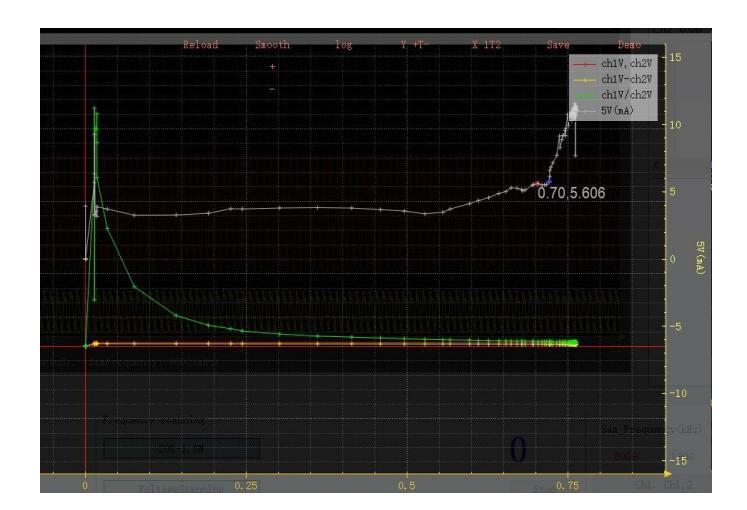

# LTspice 模拟与实测结果对比分析

将实测数据与 LTspice 模拟结果对照,关键参数对应关系及特征如下:

- **电压比值对应**: 实测中 CH1/CH2 的比值, 与模拟电路中 V (CH1)/V (CH2) 的计算 值相对应;
- 电流参数对应: 实测 5V 输出电流 (单位 mA), 对应模拟电路中流过电阻 R2 的 电流 | (R2)。

通过对比可见, 二者在二极管特性曲线的关键拐点处高度吻合: 当二极管两端电压达到 0.7V 的导通阈值时, 电流均呈现明显上升趋势, 拐点处电流值稳定在 5-6mA 区间, 验证了实测数据的准确性与电路模型的可靠性。

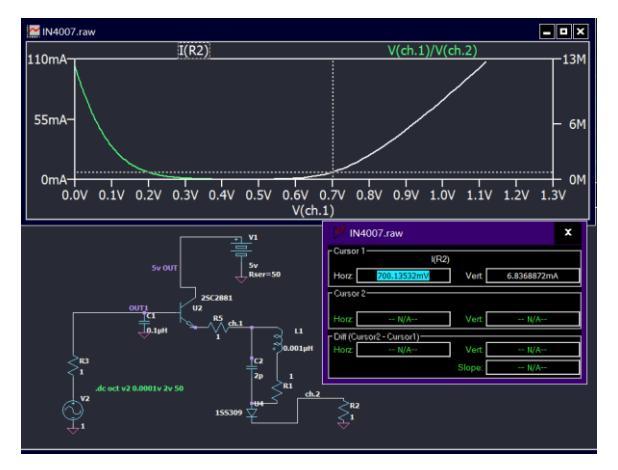

## 定点频率扫描操作指南

1. 功能说明

定点频率扫描用于固定频率和占空比条件下的电流测量,支持选择 5V 输出电流或 OUT1 输出电流。

- 2. 参数设置
  - 采样频率:选择 CH1、CH2 的采样频率为 "NO2 档"
  - **频率**: 设置为 50kHz (保持恒定)
  - 采样点数: 设置为 30 点
- 3. 操作步骤
  - 完成参数设置后点击 "开始" 按钮
  - 扫描完成后打开 "电压扫描图" 查看结果
  - 点击 "SAVE" 按钮保存当前结果

此模式适用于特定频率点下的电路特性分析,如测量谐振点电流、验证特定频率响应等场景。

| ··· 1. (**)  | Frequency scanning       | _       | Sam_Frequency(kHz) |
|--------------|--------------------------|---------|--------------------|
| 100V         | 10k-750k                 | 0       | 8000 1900          |
| 100          | VoltageScanning(7-80kHz) | Stop    | Ch1,2              |
|              | FixedFrequencyScanning   | _       | PWM                |
| Current (mA) | StartFrequ 50.0kHZ       | 50000 🗘 | Out1≈10kHz         |
| Out1         | SteppedFrequency(0.1kHZ) | 50      | Out2≈10kHz         |
|              | Repeat                   | 1       | Ston               |
|              | Points                   | 30      | 0000               |

# 定制波形功能说明

1. **输入规范** 

需输入长度为 127 的数组 数组中每个元素取值范围为 0-4095(12 位精度)

2. 功能应用

通过自定义数组数值,可实现以下功能:

调节输出信号幅度 生成任意波形(方波、三角波、锯齿波等) 设计特定频率 / 相位的复杂信号

将数组输入系统后,可通过波形预览功能验证输出效果,适用于信号处理实验、设备驱动测 试等场景。

| 3570,35 | 69,356  | 8,3567,<br>3,3567, | 3566.3  | 3565. | 3564  | ,356  | 8,35<br>3,35<br>9 35 | 62.  | 356  | 1,35 | 60,  | 3559 | ,355  | 8,3  | 557  | ,3556 |
|---------|---------|--------------------|---------|-------|-------|-------|----------------------|------|------|------|------|------|-------|------|------|-------|
| 3540,35 | 39,353  | 8,3537.            | 10.10,  | 10,10 | ,10,1 | 10.10 | 10.10                | 10,1 | 10.1 | 0,10 | 0,10 | ,10, | 10,10 | 0,10 | 0,10 | .10.1 |
| 10,10,1 | 0,10,10 | 10,10,             | 10,10,1 | 0,10, | 10,1  | 0,10  | 10,1                 | 10,  |      |      | -    |      |       |      | -    |       |
|         |         |                    |         |       |       |       |                      |      |      |      |      |      |       |      |      |       |
|         |         |                    |         |       |       |       |                      |      |      |      |      |      |       |      |      |       |
|         |         |                    |         |       |       |       |                      |      |      |      |      |      |       |      |      |       |
|         |         |                    |         |       |       |       |                      |      |      |      |      |      |       |      |      |       |
|         |         |                    |         |       |       |       |                      |      |      |      |      |      |       |      |      |       |
|         |         |                    |         |       |       |       |                      |      |      |      |      |      |       |      |      |       |
|         |         |                    |         |       |       |       |                      |      |      |      |      |      |       |      |      |       |
|         |         |                    |         |       |       |       |                      |      |      |      |      |      |       |      |      |       |
|         |         |                    |         |       |       |       |                      |      |      |      |      |      |       |      |      |       |
|         |         |                    |         |       |       |       |                      |      |      |      |      |      |       |      |      |       |
|         |         |                    |         |       |       |       |                      |      |      |      |      |      |       |      |      |       |
|         | Der     | nol                |         |       |       |       |                      |      |      |      |      |      |       |      |      |       |

### 输出功能说明

#### 输出通道与波形类型

OUT1、OUT2 支持 PWM 波、正弦波、三角波输出,具体模式如下:

- PWM-PWM3 模式: OUT1 与 OUT2 为并联输出
- PWM4-PWM5 模式: OUT1 与 OUT2 为串联输出

方波输出特性

- 参数范围: 3V 输出幅度,频率 1kHz-0.3MHz,支持占空比与相位调节
- 调节方式: 切换 PWM 模式后, 通过调节 "Duty cycle"(占空比)或 "Pulse"(脉冲 参数)实现参数配置

细分模式说明

- 1. PWM 模式
  - 相位差: OUT1 与 OUT2 相位差为 0°
  - 占空比: OUT1 固定为 1/2, OUT2 可灵活调节
- 2. PWM1 模式
  - 相位差: OUT1 与 OUT2 相位差为 0°
  - 占空比:两通道均支持独立调节
- 3. PWM2 模式
  - 。 相位差: OUT1 与 OUT2 相位差为 90°
  - 。 占空比: 两通道均支持独立调节
- 4. PWM3 模式
  - 相位差: OUT1 与 OUT2 相位差为 0°(相位可调节)
  - 。 占空比: 固定为 1/2

- 其他波形:支持 0V-3V 输出,频率 100Hz-30kHz,包含正弦波、三角波及 自定义波形(通过 "Output Level" 调节输出幅度)
- 5. PWM4、PWM5 模式
  - 通道特性: 单通道独立输出(OUT1 对应 PWM4, OUT2 对应 PWM5)
  - 参数调节:频率独立设置,占空比均可灵活调节

通过多模式切换与参数配置,可满足复杂电路测试、波形合成及相位特性分析等多样化需求。

| • |
|---|
|   |
| • |
|   |
| • |
|   |

### 数据导出与 MATLAB 协作指南

#### 数据导出功能

• 文本导出: 右侧文本窗口支持将测量样本导出为 TXT 格式文件, 可直接用于 MATLAB、Excel 等软件进行后续数据处理与分析。

#### 与 MATLAB 协作操作步骤

#### 1. **硬件连接**

○ 连接设备:将 OUT1 输出端接入 CH1 通道,OUT2 输出端接入 CH2 通道。

- 2. 参数配置
  - 设定 CH1 信号为 100kHz 脉冲(模拟时钟信号)
  - 设定 CH2 信号为 20kHz 脉冲,并修改脉宽参数,使其每隔一定时间生成
     一个触发信号(实现时钟与触发的同步联动)。
- 3. **数据获取与处理** 
  - 启动设备采集数据后, 导出 TXT 格式文件
  - 在 MATLAB 中导入数据,可通过编写脚本实现时钟信号与触发信号的时序 分析、脉冲间隔计算、同步性验证等深度处理。

此方案适用于时序逻辑验证、触发机制模拟等实验场景,为数字电路设计与信号同步研究提供便捷的软硬件协同平台。

| terre Xterre atterre Re           | store Sa                            | ve       | V Perk Fr   | PerkFr(Hz) | Phase           | Phase |
|-----------------------------------|-------------------------------------|----------|-------------|------------|-----------------|-------|
| X Y                               |                                     | Ch1 Ch1  | 1.21        | 98148.0    | 131.3           | 0.0   |
|                                   |                                     | Ch2      | 0.35        | 39815.0    | 85.0            | -46.3 |
|                                   |                                     |          |             |            |                 |       |
|                                   |                                     | <        |             |            |                 | >     |
| 50 100 150 20<br>Time(uS). SanFro | 0 250 300 350<br>equency: 1900(kHz) | 400      |             |            |                 |       |
| FFT Plot                          |                                     |          | ,           |            |                 | •     |
|                                   | Frequency scanning                  |          | Sam_Frequen | cy(kHz)    |                 |       |
| Usb 100V                          | 10k-750k                            | 0        | 8000        | 1900 500   | 140             |       |
| 100                               | VoltageScanning(7-80kHz)            | Stop     | Ch1, 2      | Outp       | ut Level(0.01-3 | W )   |
| SwitchSpeed                       | FixedFrequencyScanning              | 1        | PWM4        | 1.00       | î.              | *     |
| 10 Current (mÅ)<br>USB Conf:0     | StartFrequency(HZ)                  | 200000 🗘 | 0ut1≈100    | kHz Set    | Fr≈20kHz        |       |
| 0                                 | SteppedFrequency(0.1kHZ)            | 50 🗘     | 0ut2≈201    | kHz 2000   | 10              | -     |
|                                   | Repeat                              | 1        | -           | Duty       | cycle or Pulse  | r     |
|                                   | Points                              | 300      | Stop        | 11         |                 | *     |

打开 qiftech.cn.yanan.server.exe

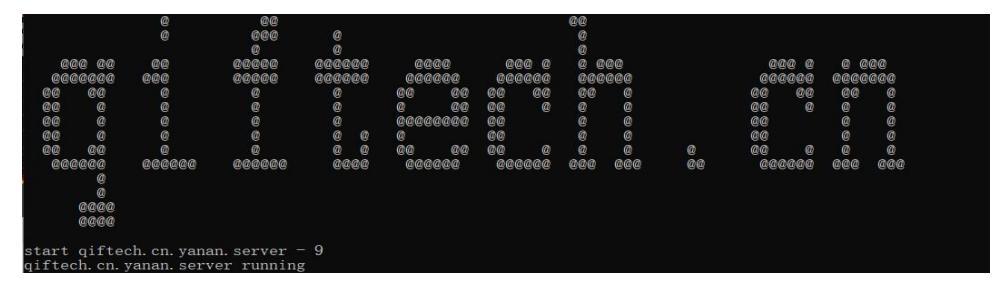

打开 MATLAB 在线免费版本,即可在线联调。

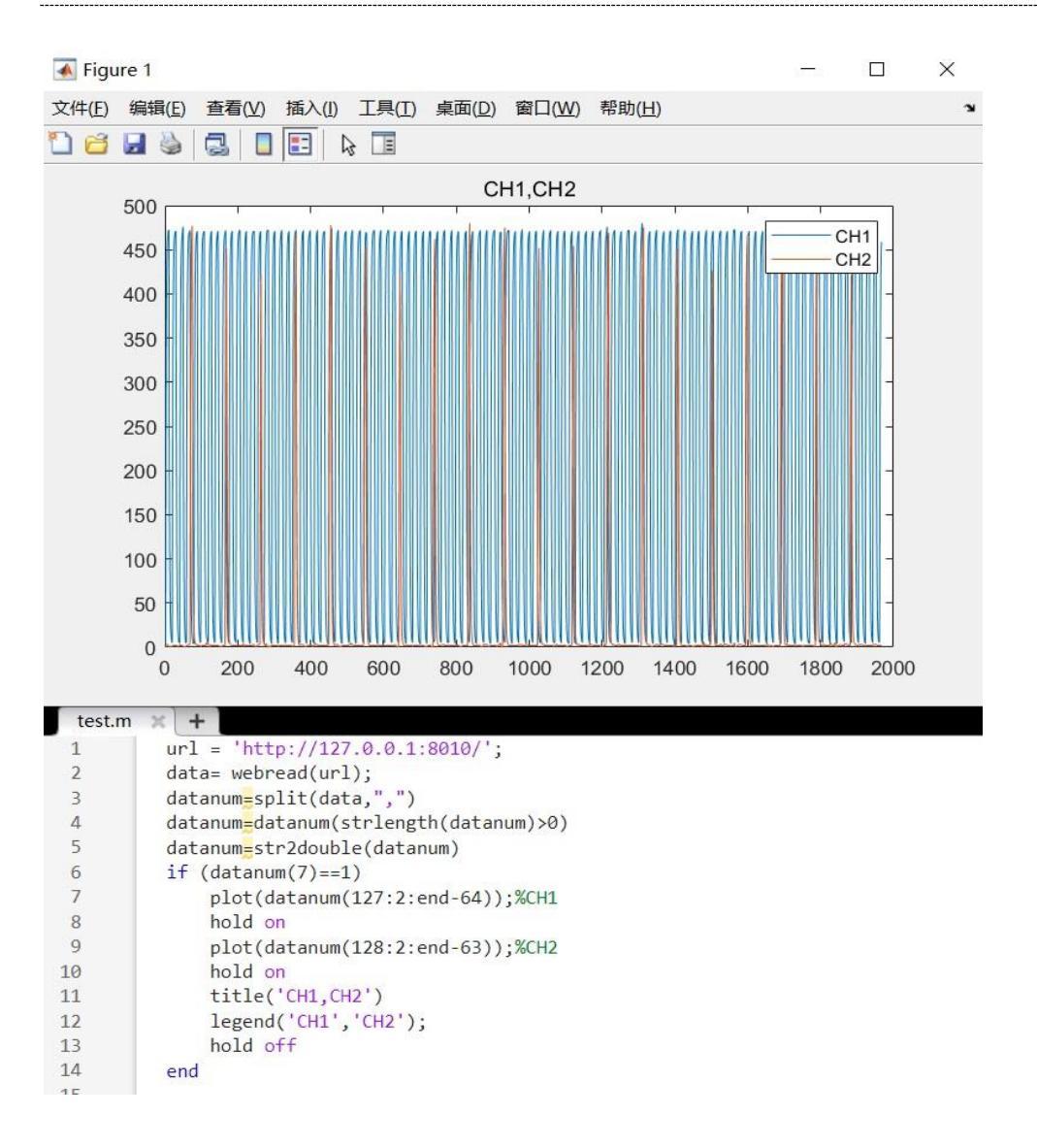